### Handleiding Inbrengveiling www.nedveiling.nl

Deze handleiding helpt u stapsgewijs door het traject heen, waarna u zelf uw goederen kunt inbrengen op de veilingwebsite www.nedveiling.nl

Indien u de onderstaande stappen volgt, zult u zien hoe eenvoudig het is om zelf te verkopen op de veiling.

**!!** Belangrijk: de kavels dient u voor het starten van de veiling af te geven op de betreffende inbrenglocatie.

### Minimale waarde:

De kavel die aangeboden worden moeten een minimale veilingwaarde hebben van € 5 (dit is de veilingwaarde niet de winkelwaarde), Indien de kavel niet deze waarde vertegenwoordigd dan deze samen verkavelen en een grotere kavel maken. Het begin bod mag uiteraard wel vanaf € 1 zijn.

### Minimale eisen:

De kavels dienen van een dusdanige kwaliteit te zijn die nog goed verkoopbaar zijn, rommel, vieze, defecte apparaten en kringloop artikelen worden niet meer geplaats. (Wat u zelf niet zou kopen moet u dan ook niet aanbieden)

Kavels met gebreken die niet worden vermeld zullen gecrediteerd worden indien deze retour komen, de kosten die worden in rekening gebracht.

#### Kosten:

De verkoopkosten zijn 15% van de hoogste bieding, geen verkoop geen kosten.

Log in op uw account en klik op "Mijn ingebrachte kavels" in uw account.

Op deze pagina kunt u selecteren op welke veiling u uw goederen wilt inbrengen.

Klik na de selectie in het keuzevak op de button "Kavel inbrengen"

Vervolgens komt u op de pagina voor het inbrengen van uw kavels/goederen, Controleer of u de juiste selectie heeft gemaakt betreffende de veilingdatum. Indien dit juist is kunt u de volgende stappen vervolgens doornemen

# 1. Korte omschrijving;

Vul hier een beknopte omschrijving in van de kavel welke u wilt inbrengen. De omschrijving in het voorbeeld hieronder is gewenst. bijv: *Damesfiets, 1 stuks, Merk Batavus, Framemaat 50,* 

# 2. Uitgebreide omschrijving;

De tekst uit de "korte omschrijving" wordt automatisch gekopieerd zodra u op dit tekst vak klikt. Vervolgens kunt u hier aanvullende teksten plaatsen zoals in onderstaande voorbeeld wordt getoond. **Damesfiets, 1 stuks, Merk Batavus, Framemaat 50, 7 versnellingen, lampje** 

# defect, inclusief fietstassen.

# 3. Categorie;

Selecteer hier de categorie waar uw artikel onder valt. Mocht u twijfelen in welke categorie het valt kunt u het beste "Diversen" selecteren.

### 4.Staat;

Selecteer hier de staat van het artikel, n=Nieuw gebruikt, showroommodel.

### 5.Openingsbod

Hier vult u het openingsbod in waar u de bieding mee wenst te laten beginnen. Dit is een minimum bod welke de koper dient te betalen indien hij er een bod op uitbrengt. U bent dan ook verplicht het artikel te gunnen aan de hoogste bieder.

Tip; Zet uw bedrag niet te hoog in, te hoge inzet à betekent à Geen verkoop.

### 6.Marge kavel;

Bent u een particuliere verkoper Marge "ja"

Bent u een zakelijke verkoper en BTW plichtig Marge "nee" De wettelijk geldende richtlijnen dienen te allen tijde te worden gevolgd. De kavel wordt dan excl. Btw vermeld

#### 7. Klik vervolgens op opslaan

Uw kavel wordt weergeven in uw account

# 8. Klikt op de link foto's

U plaatst de juiste foto's bij uw product, minimaal 1 foto, maximaal 5 foto's

#### 9. Indienen van uw kavels.

U dient de kavels bij ons in, u ontvangt binnen 2 werkdagen een reactie.

**De kavel is goedgekeurd**, dan kunt u deze inleveren op de inbrenglocatie de datum en tijden worden aangegeven op de website of op afspraak.

**De kavel is afgekeurd**, dan staat in de mail waarom deze is afgekeurd, u kunt deze na wijziging weer opnieuw indienen. Is deze definitief afgekeurd is deze niet meer opnieuw in te dienen.

# **10.** De producten afleveren op locatie.

Als u de producten inlevert op de locatie worden de kavels nogmaals beoordeeld en in het systeem verwerkt de kavel is dan ook direct zichtbaar op de site. Hoe eerder u de kavels inlevert hoe sneller deze online staat.

Veel succes met het verkopen van uw kavels.